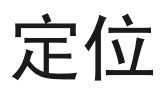

©2007诺基亚。保留所有权利。

诺基亚、Nokia、Nokia Connecting People、Nseries 和 N81 是诺基亚公司的 商标或注册商标。本文档中提及的其他产品名或公司名可能是其各自所有 者的商标或商名。

"诺基亚地图"软件的部分版权归 © 1996-2002 FreeType 项目所有。保留 所有权利。

在未经诺基亚事先书面许可的情况下,严禁以任何形式复制、传递、分发 和存储本文档中的任何内容。

诺基亚遵循持续发展的策略。因此,诺基亚保留在不预先通知的情况下, 对本文档中描述的任何产品进行修改和改进的权利。

在适用法律允许的最大限度内,在任何情况下,诺基亚或其任何许可证持 有方均不对任何数据或收入方面的损失,或任何特殊、偶然、附带或间接 损失承担责任,无论该损失由何种原因引起。

本文档的内容按"现状"提供。除非适用的法律另有规定,否则不对本文 档的准确性、可靠性和内容做出任何类型的、明确或默许的保证,其中包 括但不限于对适销性和对具体用途的适用性的保证。诺基亚保留在不预先 通知的情况下随时修订或收回本文档的权利。有关最新的产品更新文档, 请参见 http://www.nokia.com.cn。

产品的供货情况,以及适用于这些产品的应用程序和服务可能因地区而 异。有关详情以及提供的语言选项,请向您的诺基亚指定经销商咨询。 部分操作和功能取决于 SIM 卡和/或网络、彩信服务,或取决于设备的兼 容性及支持的内容格式。部分服务可能需要另外付费。 有关设备的其他重要信息,请参见《用户手册》。

三支

# 目录

| 定位        | . 3 |
|-----------|-----|
| 建立 GPS 连接 | 3   |
| 关于卫星信号    | 4   |
| 定位请求      | 4   |
| 地图        | 4   |
| 浏览地图      | 4   |
| 下载地图      | 6   |
| 搜索位置      | 7   |
| 制定路线      | 7   |
| 针对地图的附加服务 | 8   |
| 标记        | 9   |
| GPS 数据    | 9   |
| 路线指南      | 9   |
| 提取位置信息    | 1(  |
| 里程表       | 1(  |

# 定位

全球定位系统 (Global Positioning System, GPS) 是一种全球无线电导航系统,它由 24 颗卫星以及监视着每一颗卫星运转情况的相应地面站组成。

GPS 终端设备可接收来自于卫星的低功率无线电信号,并测算信号的传播时间。通过计算传播时间,GPS 接收机可以确定它所在的位置 (精确到米)。

GPS 采用国际 WGS-84 坐标系统,以十进制格式表示坐标的经、纬度值。

全球定位系统 (Global Positioning System, GPS) 由美国政府运营,且其准确性和维护也由美国政府完全负责。定位数据的准确性可能因美国政府调整 GPS 卫星而受到影响,且可能根据美国国防部民用 GPS 政策和联邦无线电导航计划作相应更改。卫星排列位置不合理也会影响定位数据的准确性。能否收到GPS 信号及其质量可能因您的位置、建筑物、自然障碍和天气状况而受到影响。只应在室外使用 GPS 接收机,这样才能收到 GPS 信号。

GPS 只能用作导航辅助工具。不可将其用于精确的 位置测量,您不应完全依赖 GPS 接收机提供的位置 数据进行定位或导航。

要启用或禁用不同的定位方法,GPS 定位 (如蓝牙GPS),请按 🕃,然后选择工具 > 设置 > 常规 > 定位 > 定位方法。

## 建立 GPS 连接

您可以将 GPS 与外置 GPS 接收机配合使用。

要启用外置 GPS 接收机,请参见《用户手册》中的 设备设置。 记位

3

借助蓝牙技术可在 GPS 接收机与您的设备之间建立 无线连接。因此,您可以将 GPS 接收机置于能够接 收最佳卫星信号的任意位置。

要建立 GPS 连接,请:

- 1 将 GPS 接收机充满电, 然后启动接收机。
- 2 在您的设备与 GPS 接收机之间建立蓝牙连接。
- 3 将 GPS 接收机置于在垂直方向无障碍物的位置,以便更好地接收来自天空的信号。
- 4 当该应用程序打开时,请选择外置 GPS 接收 机。这样就建立了 GPS 连接。

首次建立连接可能需要花费几分钟的时间。以后建 立连接时会稍快,但是,如果您有一段时间未使用 GPS 或在远离上次使用 GPS 接收机的位置建立连 接,则需要再花费几分钟的时间以找到较强的信 号。

## 关于卫星信号

如果您的 GPS 接收机找不到卫星信号,请考虑以下 几个方面:

- 检查设备之间是否已建立蓝牙连接。
- 如果您处于室内,请走到室外以便更好地接收 信号。
- 如果您处于室外,请换到空间更加开阔的地方。
- 如果天气状况较差,信号强度也可能会受到影响。
- 建立 GPS 连接所需的时间从几秒钟至几分钟不 等。

# 定位请求

您可能会接收到网络服务的请求,要求接收您的位置信息。根据您的设备所在的位置,服务提供商会提供当地的相关信息,如天气或交通状况。

当您接到位置请求时,设备屏幕上会显示一条信息,说明发出请求的服务。选择接受表示允许发送您的位置信息,选择拒绝表示拒绝请求。

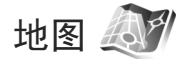

使用地图,您可以查看您当前在地图上的位置、浏 览各个城市和国家/地区的地图、搜索地址和您感 兴趣的各种地点、制定从一个位置到另一个位置的 路线,以及将位置储存为标记并将其发送给其他兼 容设备。

此外,您还可以购买附加服务,例如城市指南和带 语音指导的导航服务。

地图功能需要借助 GPS。您可以在设备设置中定义 您的设备所采用的定位方法。有关详细信息,请参 见设备的《用户手册》。

在一定程度上,几乎全部数字定位图都不太准确和 完整。因此请勿完全依赖在本设备中下载供使用的 定位图。

首次使用地图时,您可能需要定义一个互联网接入 点,以便下载您当前所在位置的地图信息。稍后若 要更改默认接入点,请选择选项>设置>网络>默 认接入点。

下载地图时,可能需要通过服务提供商的网络传输 大量数据。请向您的服务供应商咨询有关数据传输 收费标准的信息。

图,或使用 Nokia Map Loader 通过互联网下载 地图。

当您的设备向注册网络以外的网络注册时,要接收 通知信息,请选择选项>设置>网络>漫游警告> 开启。

版权所有<sup>©</sup>2007诺基亚。保留所有权利。

低行

### 浏览地图

地图的覆盖范围因国家/地区而异。

当您打开地图时,地图会放大至您最后一次浏览地 图时储存的位置。如果最后一次浏览时未储存任何 位置,地图应用程序会根据设备从峰窝网络接收到 的信息,放大至您当前所在国家/地区的主要城市。 与此同时,您所在位置的地图也会随之下载。这些 地图会自动储存在设备中。

要建立 GPS 连接并放大至您当前所在的位置,请选 择选项 > 查找位置 > GPS 位置 [0],或按 0。

要在地图上移动,请按向上、向下、向左或向右滚 动键。要查看地图上某一位置的详细信息,请滚动 至该位置,然后按滚动键并选择显示详情。要使用 该位置,例如将其作为搜索周边位置的起始点或使 用它制定路线,请按滚动键,然后选择所需选项。 要返回至您当前所在的位置,请按 (),或选择选项> 查找位置 > GPS 位置 [0]。

当您在设备屏幕上浏览地图时,例如移至其他国家/ 地区时,设备会自动下载新地图。通过地图下载的 所有地图都是免费的,但是下载时可能需要通过服 务提供商的网络传输大量数据。有关数据传输收费 标准的更多信息,请向您的服务提供商咨询。

您当前所在的位置会在地图中标出。指南针(默认情况下指向北方)会显示地图的方位。

要在地图上移动,请按向上、向下、向左或向右滚 动键。要查看地图上某一位置的详细信息,请滚动 至该位置,然后按滚动键并选择显示详情。要返回 至您当前所在的位置,请选择返回,或选择选项> 当前位置。

要放大或缩小地图,请按 \* 或 # 。要在二维视 图和三维视图间进行切换,请按 0 。

要定义在地图上显示何种您感兴趣的地点,请选择 选项>地图选项>类别,然后选择所需类别。

当您使用地图时,如果要查看有关卫星的信息,请 选择选项 > 地图选项 > 卫星信息。浏览地图时,您 还可以在屏幕上看到一个 GPS 指示符号。该指示符 号会显示设备是否正在接收卫星发出的信号。请参 见第 6 页的"卫星信息"。

要查看您当前所在位置附近您感兴趣的地点,请选 择选项>搜索>搜索周边。要查找其他位置附近的您 感兴趣的地点,请在地图上移动,然后选择选项>搜 索>按类别。

要将某一位置储存为标记,请在所需位置按滚动 键,然后选择保存>作为地标,并输入标记的名称,选择标记所属的类别。

要为您所在的位置拍摄屏幕快照,请选择保存>作 为图像。该屏幕快照将储存在多媒体中。

要查看已存标记,请选择选项 > 查找位置 > 收藏 夹。

版权所有<sup>©</sup>2007诺基亚。保留所有权利。

紀位

要将标记发送至兼容设备,请在标记视图中按滚动 键,然后选择发送。如果通过短信息发送标记,则 位置信息会被转换为纯文本格式。

要调整网络设置、路线设置和常规设置,请选择选项 > 设置。

#### 卫星信息

运行

6

当您浏览地图时,设备屏幕上会显示一个 GPS 指示符号。图标中的圆圈表示卫星。

黄色圆圈表示设备已找到卫星,绿色圆圈表示设备 正在接收卫星发出的信号。当所有圆圈都为绿色 时,说明设备从卫星上接收了足够的数据用于计算 您当前所在位置的坐标。

要查看设备已找到的卫星数量以及设备是否正在接 收卫星发出的信号,请选择选项>地图选项>卫星 信息。

如果您的设备已找到卫星,则卫星信息视图中会针 对每颗卫星显示相应的指示条。指示条越长,说明 卫星信号越强。当您的设备从卫星信号中接收了足 够的数据用来计算您当前所在位置的坐标时,指示 条就会变成黑色。

最初,设备必须从至少四颗卫星接收信号,才能计 算出您当前所在位置的坐标。初始计算完成后,才 有可能借助三颗卫星发出的信号继续计算您当前所 在位置的坐标。不过,找到的卫星越多,计算结果 通常越准确。

下载地图

当您在设备屏幕上浏览地图时,例如移至其他国家/ 地区时,设备会自动下载新地图。所下载的这些地 图都是免费的,但是下载时可能需要通过服务提供 商的网络传输大量数据。有关数据传输收费标准的 更多信息,请向您的服务提供商咨询。

您可以从屏幕上所显示的数据计数器中查看已传输 的数据量(KB)。计数器将显示您在浏览地图、创建 路线或在线搜索位置时产生的网络通信量。

要查看您已下载到设备中的地图在地图服务器上是 否有更新,请选择选项>设置>网络>选项>查看 地图更新。

要禁止设备自动从互联网上下载地图(例如当您位 于注册网络服务区以外时),请选择选项>设置>网 络>使用网络>关闭。

要定义您希望在选定存储位置使用多大的存储空间 来存储地图数据或语音指导文件,请选择选项>设 置>最大存储卡使用率(%)。仅当具备兼容的存储卡 时,此选项才可用。当存储空间被占满时,最早的 地图数据就会被删除。您无法从存储卡中手动删除 已储存的地图数据。

#### Nokia Map Loader

Nokia Map Loader 是一种 PC 软件,借助这种软件,您可以通过互联网将各个国家/地区的地图下载并安

装到您的设备中。您还可以用该软件下载语音文 件,以进行分路段导航。

要使用 Nokia Map Loader, 您必须先将其安装到 PC 中。您可以从互联网上下载该 PC 软件, 网址为 www.nokia.com/maps。请按照屏幕上的说明进行 操作。

使用 Nokia Map Loader 之前,您必须先使用诺基亚 地图。根据地图的历史记录信息,Nokia Map Loader 将会检查要下载的地图数据的版本。

将该 PC 软件安装到 PC 中之后,要下载地图,请执行以下操作:

- 1. 使用兼容的 USB 数据线将设备连接至 PC。选择 数据传送模式作为 USB 连接模式。
- 在 PC 上打开 Nokia Map Loader。Nokia Map Loader 会检查要下载的地图数据的版本。
- 3. 选择所需的地图, 然后下载并安装到设备中。

#### 搜索位置

要查看您当前所在位置或地图上其他位置附近您感 兴趣的地点,请选择选项 > 查找位置 > 周边,然后 选择所需类别。

要按名称查找某一处您感兴趣的地点,请选择选项> 查找位置>关键词搜索:或者输入名称的前几个字或 字母,然后选择查找位置。 要按地址搜索某一位置,请选择选项>查找位置> 按地址。必须输入城市和国家/地区名。要使用储存 在名片夹中的某一名片上的地址,请选择选项>查 找位置>按地址>选项>从联系人中选择。

要查看对地图进行搜索的结果,请按滚动键,然后 选择在地图上显示。要返回至搜索结果列表,请选 择返回。

要查看您以前所在位置的列表,请选择选项>查找 位置>近况。

#### 制定路线

要制定从一个位置到另一位置(例如从家到办公室)的路线,请执行以下操作:

- 在地图上滚动至某一点,按滚动键,然后选择路 线起点。
- 滚动至选择,选择选项>选择,然后选择所需选 项。

要调整路线设置(例如交通工具的模式),请选择 选项>设置>路线。

- 要选择目标地点, 请滚动至终点, 选择选项 > 选择, 然后选择所需选项。
- 要查看路线行程,请选择选项>显示路线。设备 将使用选定的路线设置来计算行程。

版权所有<sup>©</sup>2007诺基亚。保留所有权利。

印位

8

要在地图上查看行程沿途的停车点,请选择选项> 在地图上显示。

要模拟所创建的路线,请选择选项>开始模拟。

## 针对地图的附加服务

您可以购买各个城市的各种指南(如城市指南和旅 行指南),并将这些指南下载到您的设备中。您还 可以购买带语音指导功能的分路段导航服务,以便 在地图中使用该服务。

下载的指南将自动储存在设备存储器或兼容存储卡(如果已插入)中。

#### 导航

要购买带语音指导功能的导航服务以在地图中使用,请选择选项>附加服务>添加导航。

购买导航升级后,就可以通过地图使用该服务。您 所购买的用于导航服务的许可证是特定于某个设备 的,无法将许可证从一个设备转移到另一设备中。 在地图中创建路线之后,要使用语音指导功能通过 GPS 导航至目标位置,请选择选项>开始导航。请 参见第 7 页的"制定路线"。从地图或搜索结果列 表中选择任意位置,然后选择导航至,也可以启动 导航。

当您首次使用导航功能时,设备会提示您选择语音 指导的语言,并在线下载所选语言的语音指导文件。以后若要更改语言,请在地图主视图中,选择 选项>设置>通用>语音指导,然后选择一种语 言,并下载所选语言的语音指导文件。也可以使用 Nokia Map Loader 下载语音指导文件。请参见第6 页的"下载地图"。

若要放弃所创建的路线转而使用另一条路线,请选 择选项 > 替代路线。

如果只希望查看下一转弯处并隐藏地图,请选择选项>地图选项>箭头模式。

要停止导航,请选择选项>停止导航。

#### 指南

要购买各个城市的各种指南(如城市指南和旅行指 南),并将这些指南下载到您的设备中,请选择选 项 > 附加服务 > 指南。

这些指南提供了名胜、餐馆、宾馆以及其他您感兴 趣的地点的相关信息。必须先下载并购买这些指 南,然后才能使用。

要浏览已下载的指南,请在指南中的我的指南选项 卡上,选择一种指南和一种子类别(如果有)。

要将一种新指南下载到设备中,请在指南中,按向 右滚动键转到最近处指南或全部指南选项卡,选择 所需的指南,然后按确认。要购买该指南,请按向 左滚动键转到我的指南选项卡,选择已下载的指南 并输入付款详情。您可以通过信用卡支付购买指南 的费用,也可以通过手机话费支付相应的费用(如 果您的蜂窝网络服务提供商支持该项业务)。 要确认购买,请选择两次确认。要通过电子邮件接 收购买确认信息,请输入您的姓名和电子邮件地 址,然后选择确认。

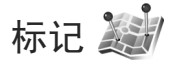

使用标记,您可以将特定位置的定位信息储存在您的设备中。您可以按不同的类别(如办公)对已储存的位置信息进行分类,还可以向这些类别中增加其他信息(如地址)。您可以在兼容的应用程序(例如GPS数据和地图)中使用已储存的标记。

GPS 采用国际 WGS-84 坐标系统,以十进制格式表示坐标的经、纬度值。

要创建新标记,请选择选项>新标记。要发出定位 请求以确定您当前所在位置的坐标,请选择当前位 置。要手动输入定位信息,请选择手动输入。

要编辑已存标记,或向其中增加信息(如街道地址), 请滚动至所需标记,然后按滚动键。滚动至所需栏 位,然后输入信息。

要查看地图上的标记,请选择选项 > 在地图上显 示。要制定到达该位置的路线,请选择选项 > 使用 地图导航。

您可以按照预设的类别对标记进行分类,还可以创 建新类别。要编辑标记类别或创建新的标记类别, 请在标记中按向右滚动键,然后选择选项>编辑分 类。 要将标记增加至某一类别中,请在标记中滚动至所 需标记,然后选择选项>增加至分类。滚动至您要 在其中增加标记的类别,然后将其选定。

要将一个或多个标记发送至兼容设备,请选择选项> 发送。您接收到的标记将储存在信息中的收件箱文 件夹中。

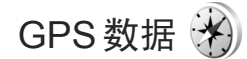

GPS数据旨在为您提供指向选定目的地的路线指南 信息、与您当前所在位置相关的位置信息以及旅游 信息 (例如,到旅游目的地的大致距离及路途所需 的大致时间)。

要使用 GPS数据,您的外置 GPS 接收机必须至少 从三颗卫星接收位置信息,以便计算您所在位置的 坐标。

#### 路线指南

要使用路线指南功能,请选择导航。请在室外启动 路线指南功能。如果在室内启动,GPS 接收机可能 无法从卫星接收到必要的信息。

路线指南功能在设备屏幕上用一个旋转指南针进行 指示。指南针的红色箭头指明了目的地的方向,而 到达目的地的大致距离则显示在指南针的圆环中。 路线指南用于显示到达目的地的最直接的路线和最 短的距离 (该距离是指直线距离)。这里会忽略路线

版权所有<sup>©</sup>2007诺基亚。保留所有权利。

位臣

定位

中存在的任何障碍物 (如建筑物和自然障碍物),在 计算距离时也不会考虑高度上的差异。路线指南功 能只有在您处于移动状态时才可用。

要设定行程目的地,请选择选项>设定目的地,然 后选择一个标记作为目的地,或者输入目的地的纬 度和经度坐标。选择停止导航可清除您设定的行程 目的地。

## 提取位置信息

要查看您当前所在位置的位置信息,请选择位置。 设备屏幕上将显示该位置的精确度估计值。 要将您当前所在的位置储存为标记,请选择选项> 储存位置。

标记就是包含更多信息的已存位置,可以在其他兼容应用程序中使用或在兼容设备间传送这些标记。

## 里程表

选择旅行距离>选项>启动可启动行程距离计算, 选择停止则可关闭该功能。计算出的数值会保留在 屏幕上。请在室外使用此功能以便更好地接收GPS 信号。

选择重设可将行程距离和时间以及平均/最大速度 设置为零,并启动新一轮计算。选择重新启动可将 里程表和总时间也设置为零。 里程表的精确度有限,且可能出现舍入误差。精确 度也可能因是否收到 GPS 信号及其质量而受到影 响。